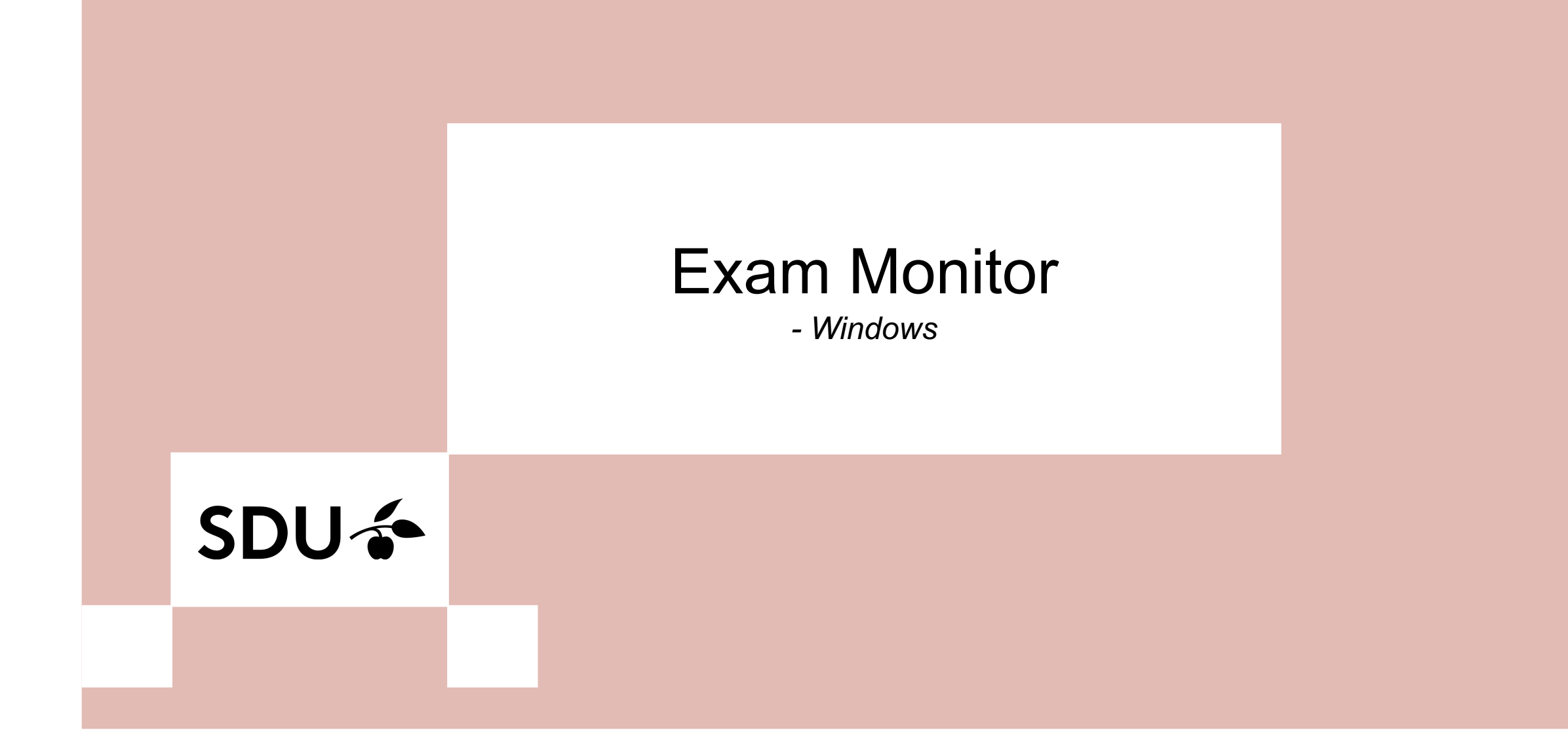

#### 1. Go to em.sdu.dk.

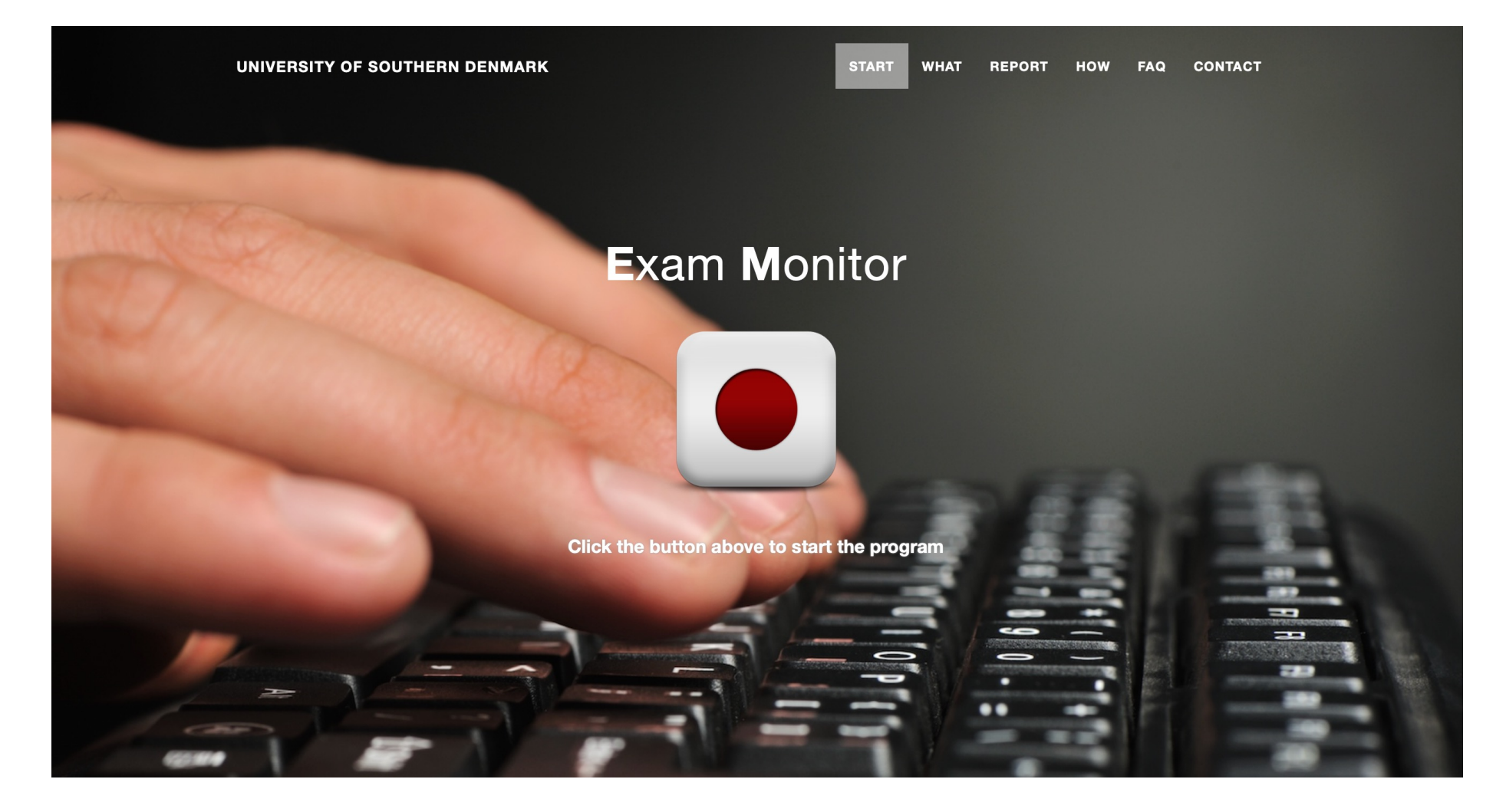

## 2. Click on the Exam Monitor logo to download it for your computer.

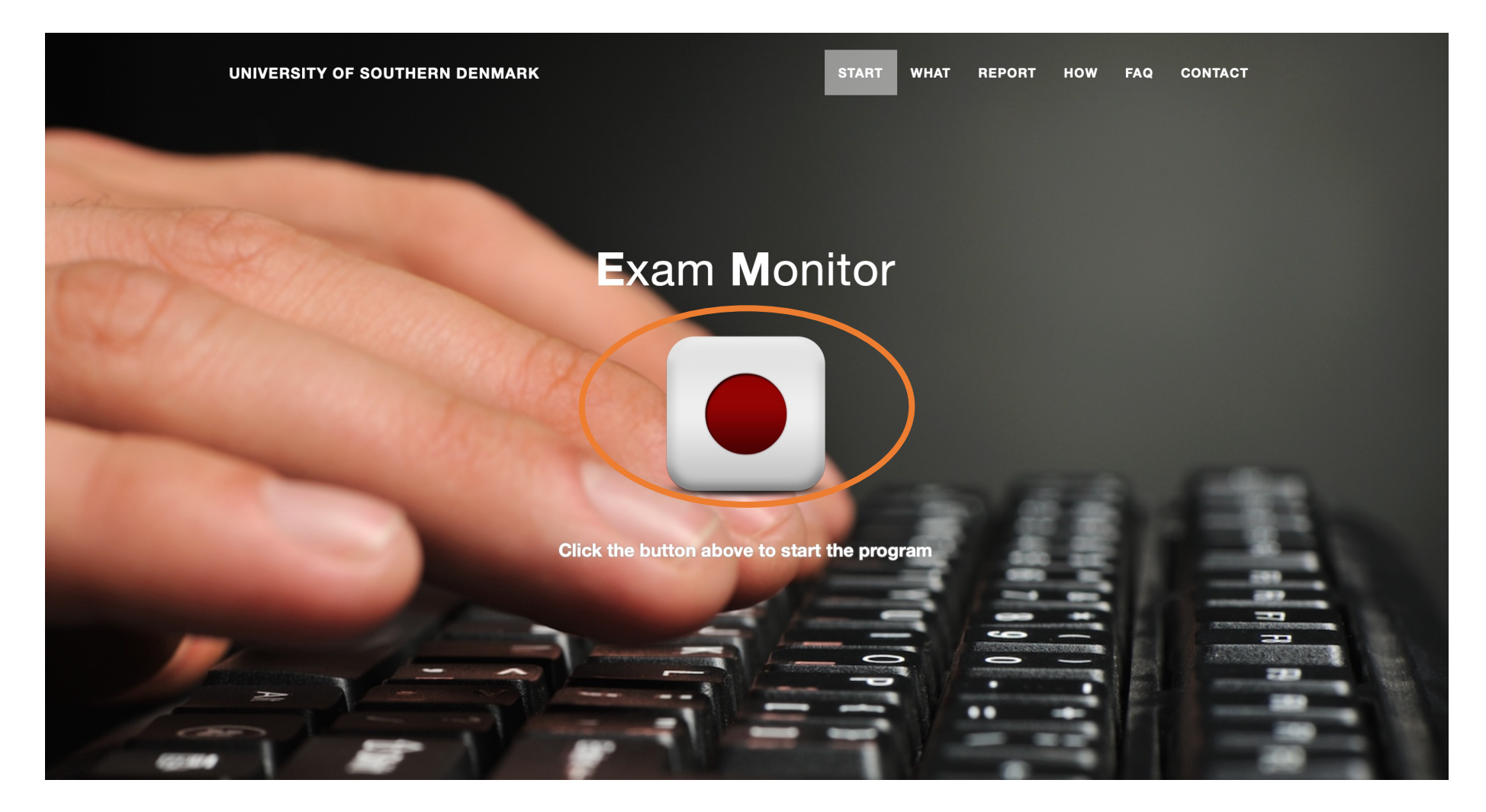

#### 3. Click on 'Show in folder'.

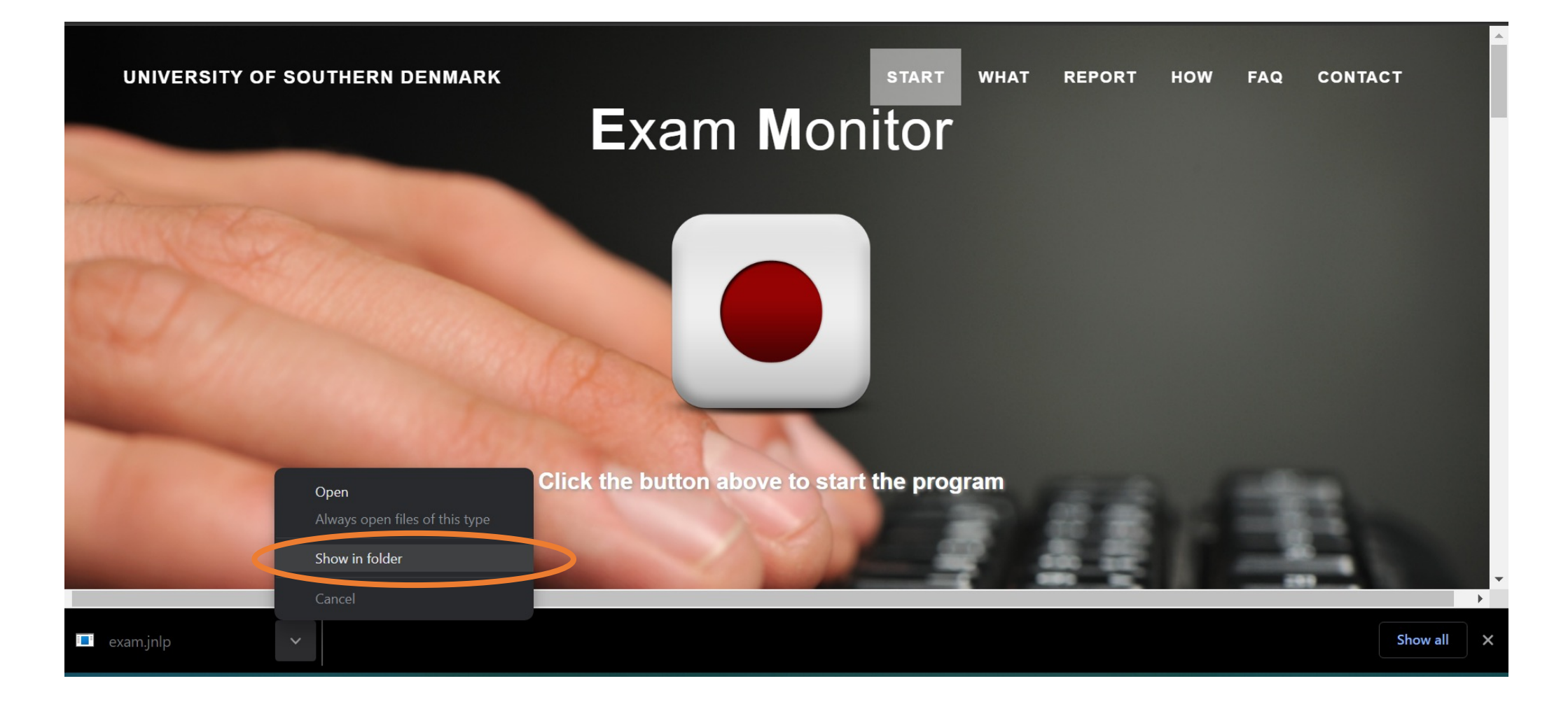

## 4. Right click on the file, and click 'Open with'. Then click on 'Choose another app'.

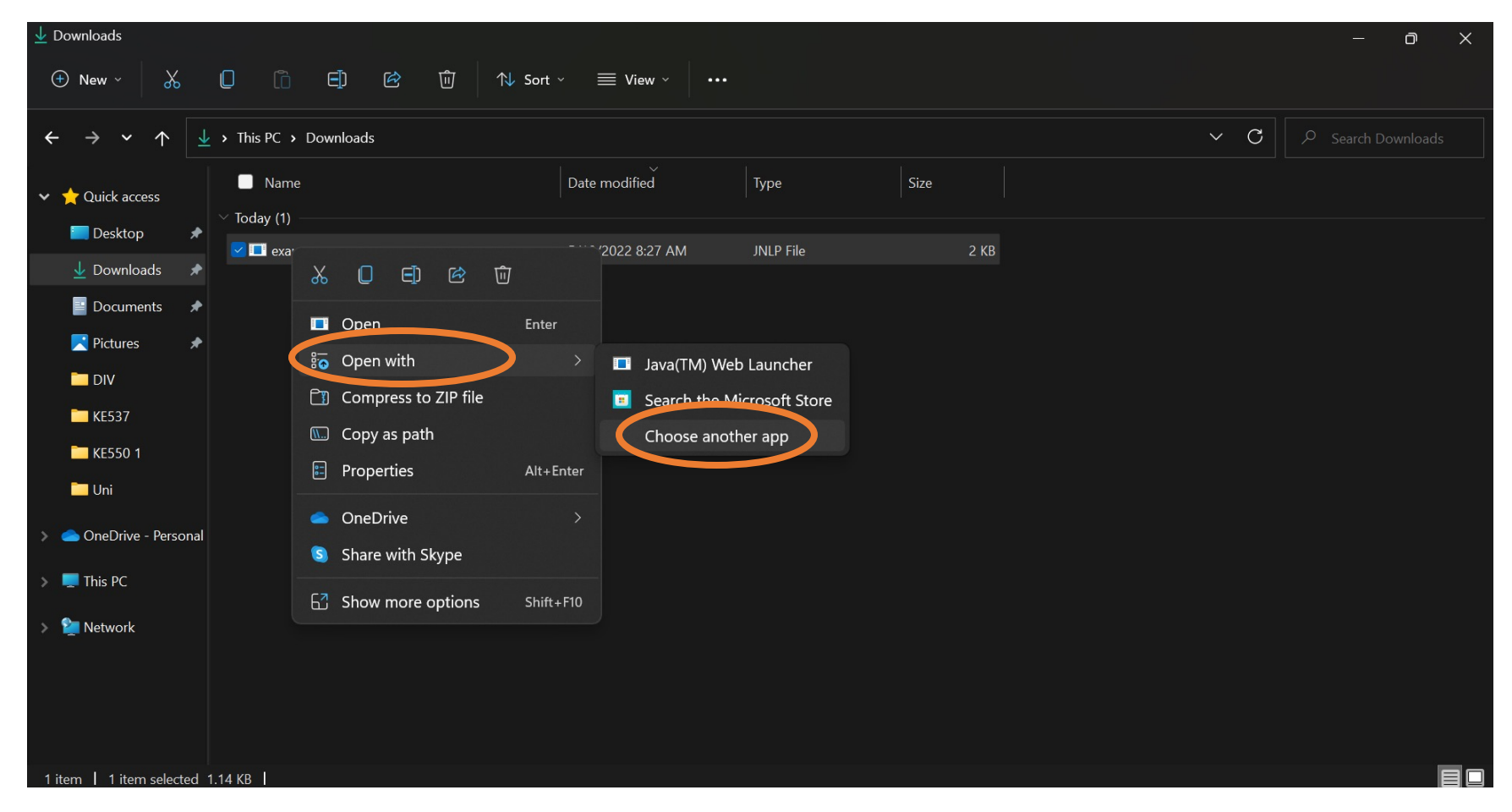

### 5. Click on 'More apps'.

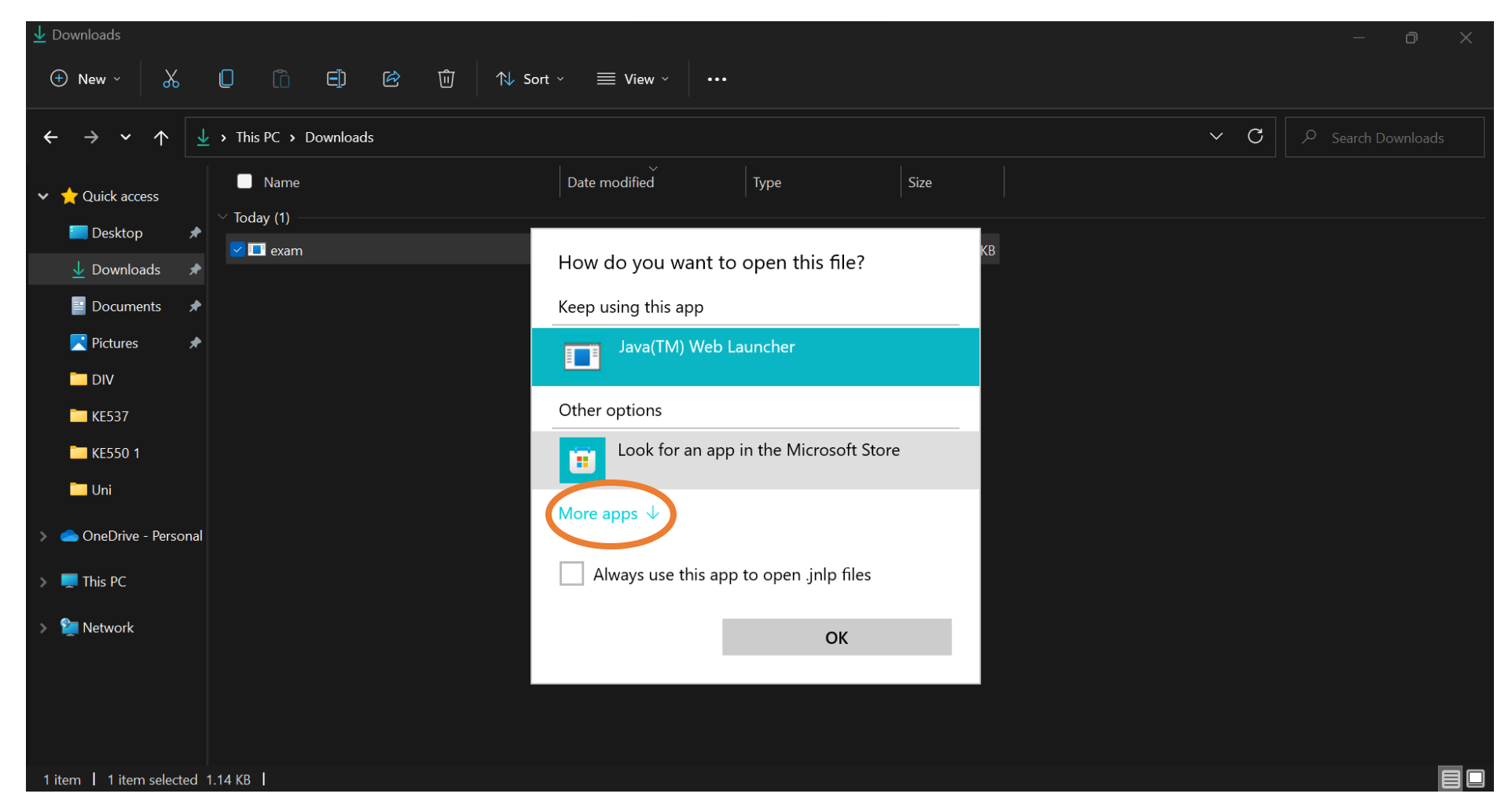

# 6. Scroll down and click on 'Look for another app on this PC.

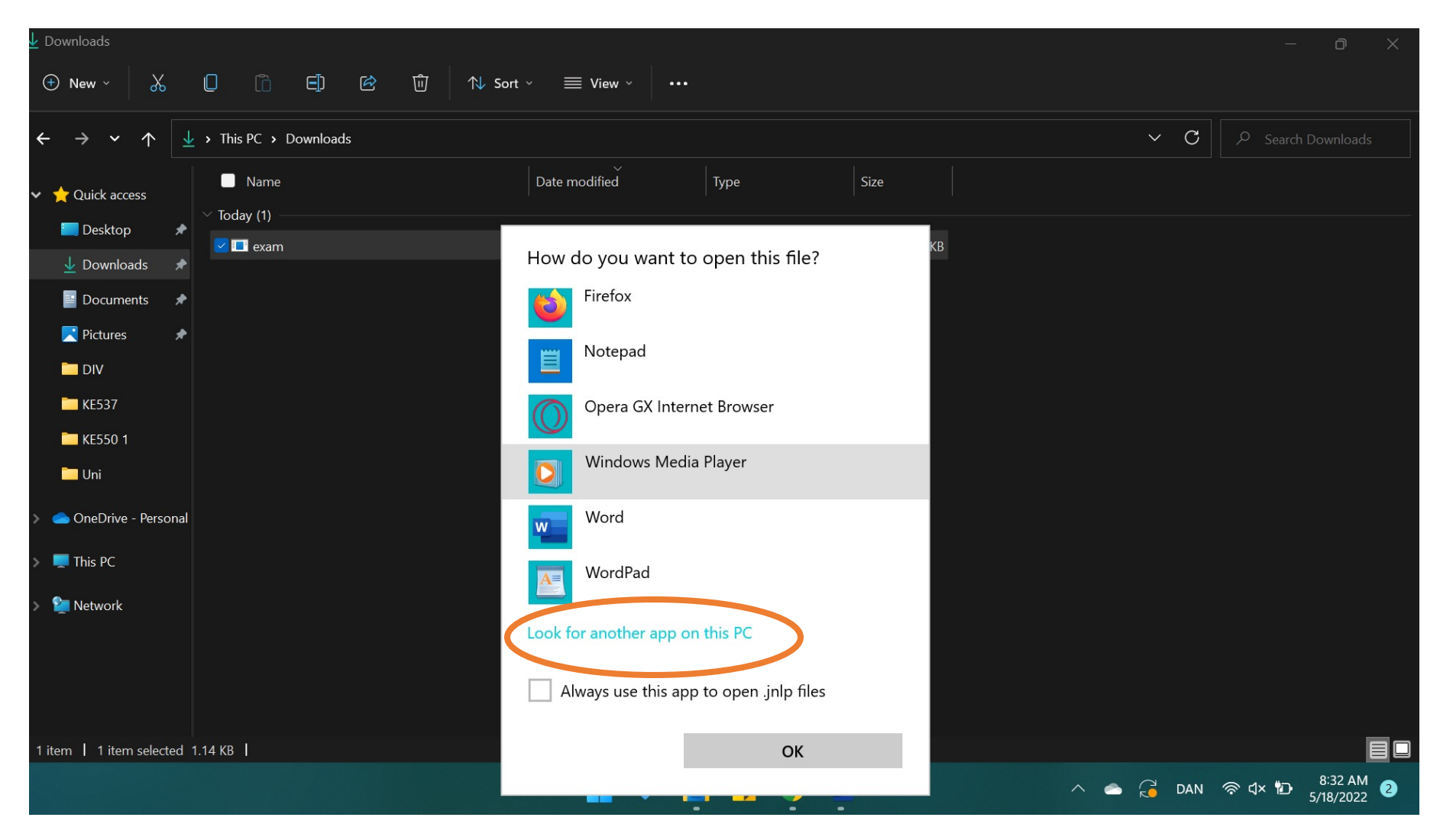

### 7. Look for the folder 'Java'. It can be found in either 'Program files' or 'Program files (x86)'.

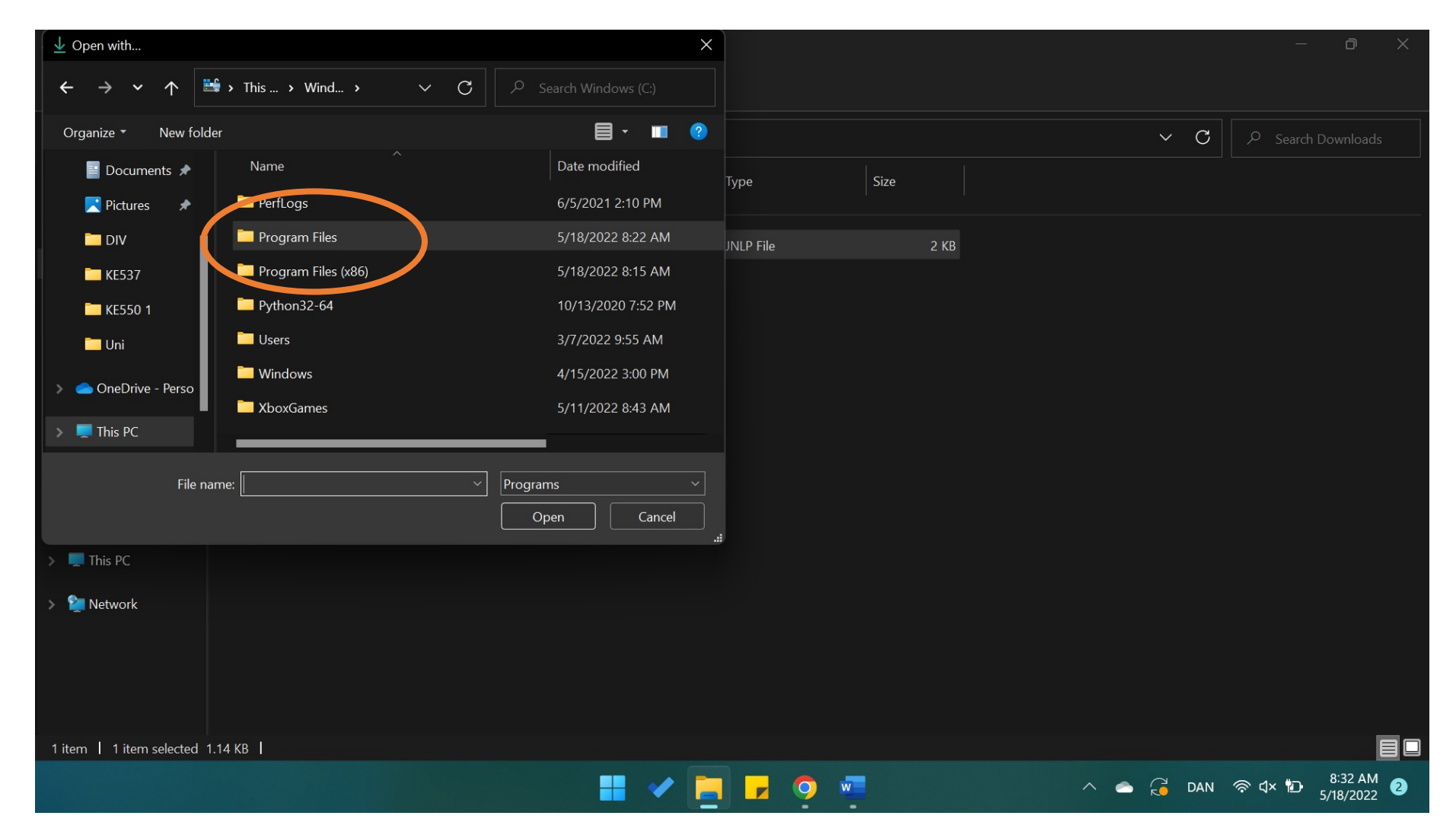

#### 8. Double click on the folder called 'Java'.

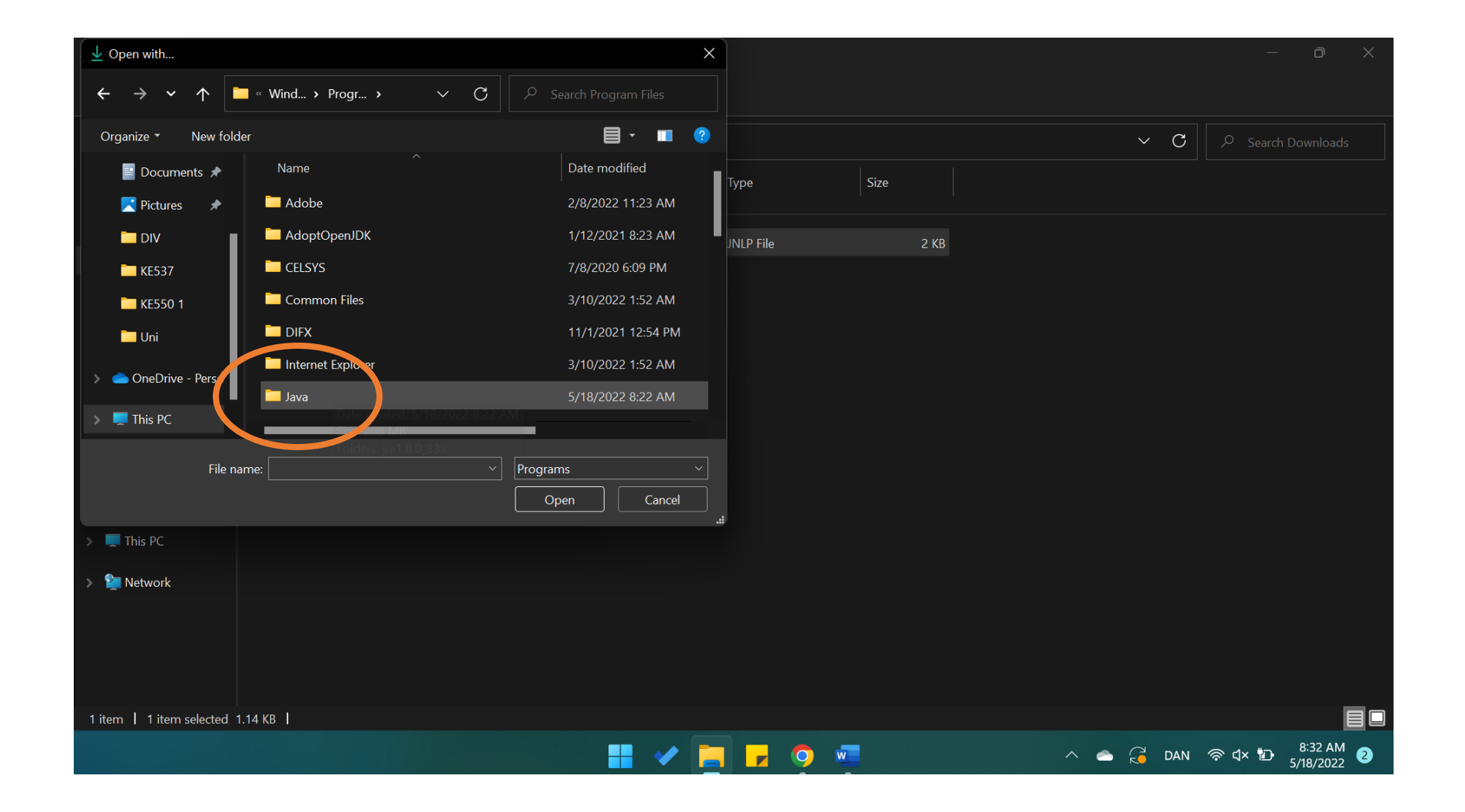

#### 9. Double click on the folder 'jre....'.

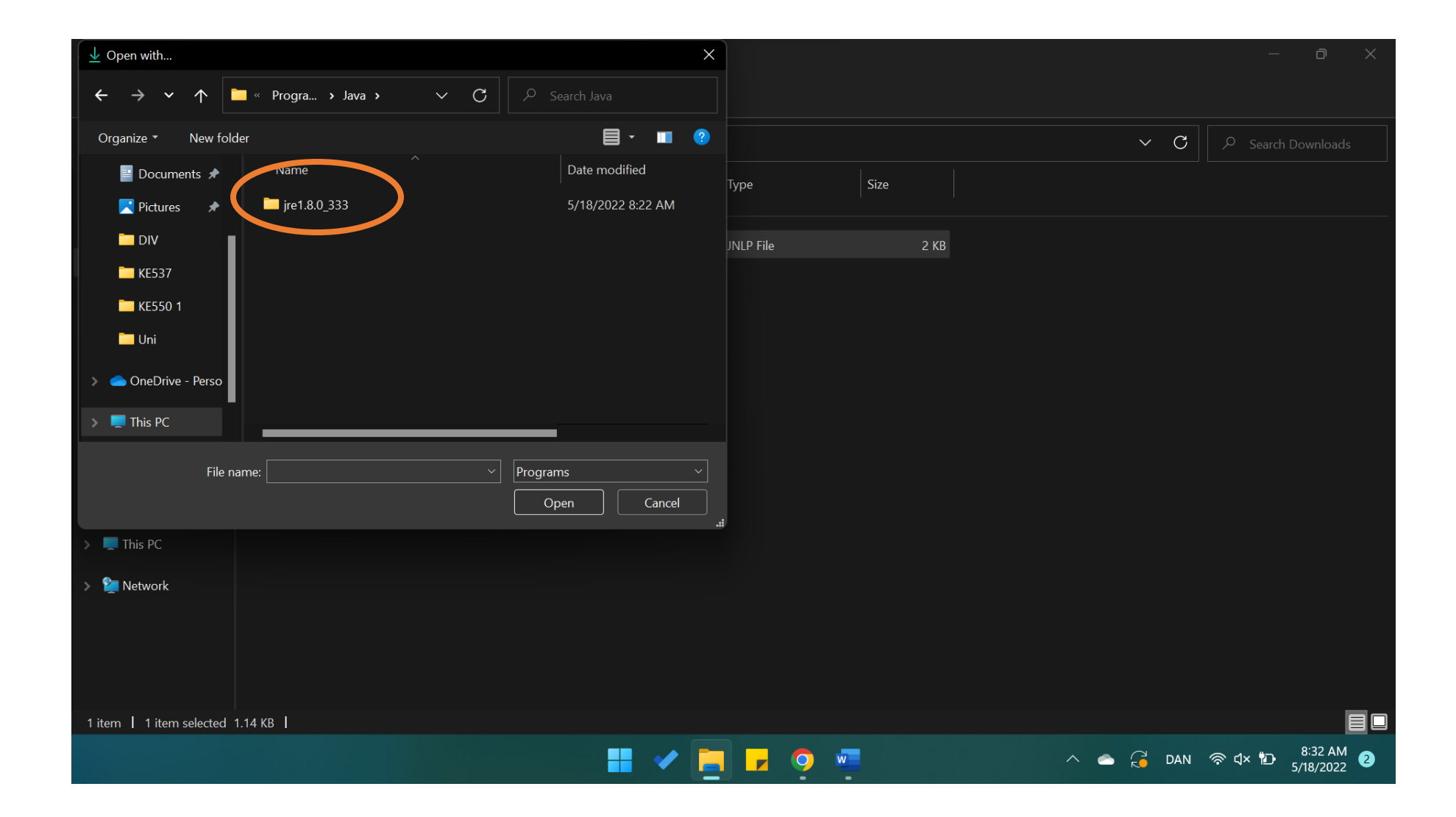

#### 10. Double click on the folder 'bin'.

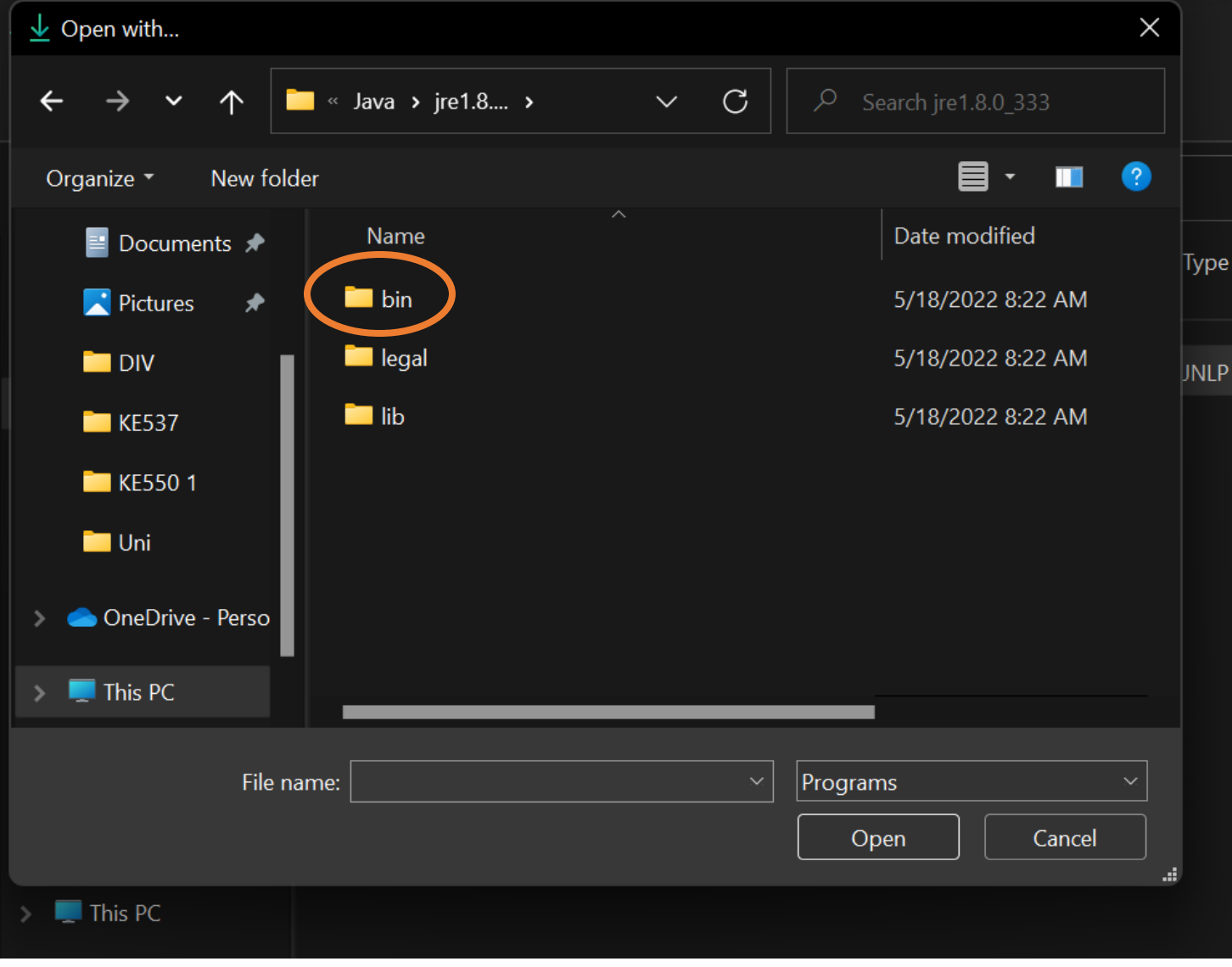

# 11. Then you have to find the file called 'javaws' and Exam Monitor with it.

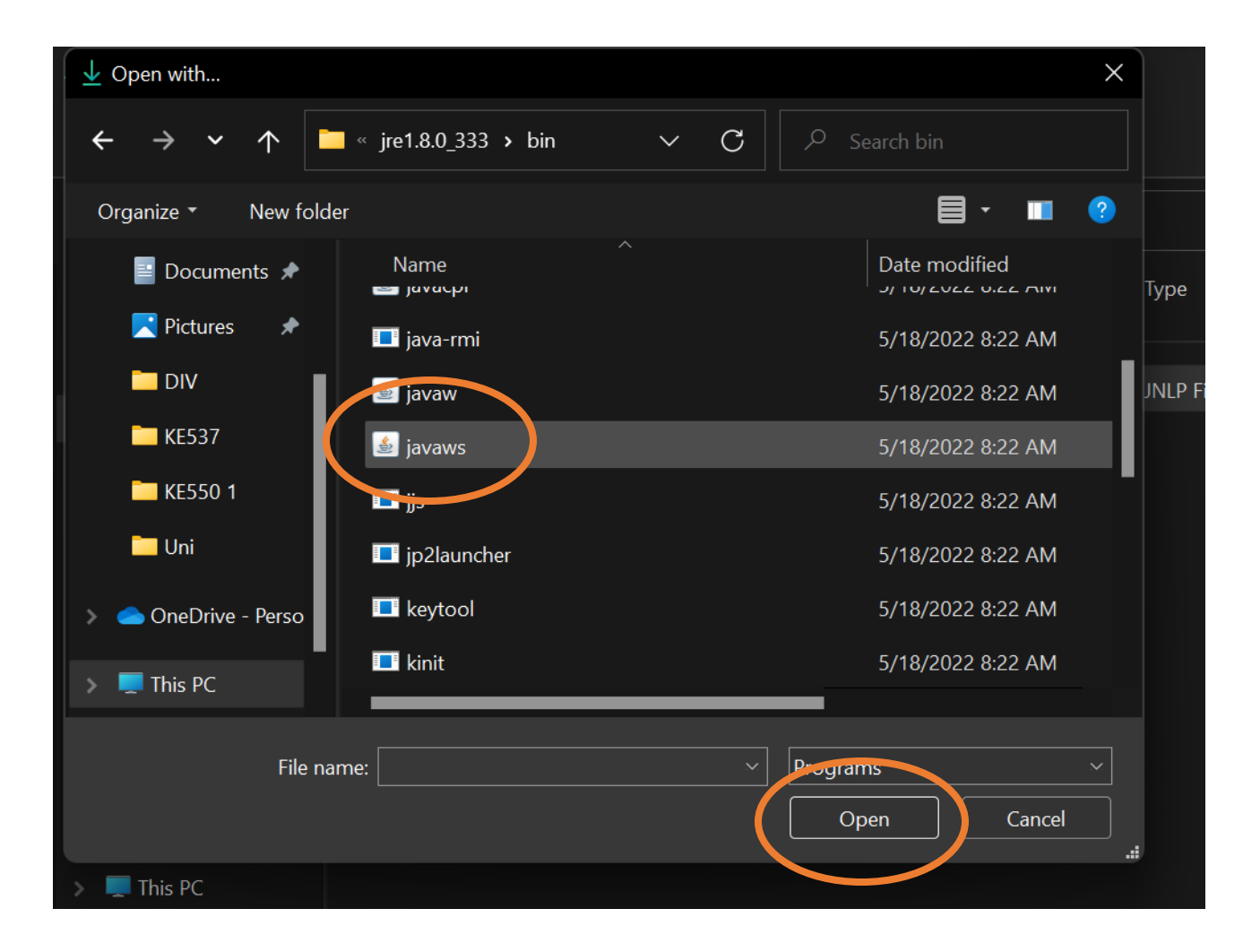

### 12. Click on 'Run'.

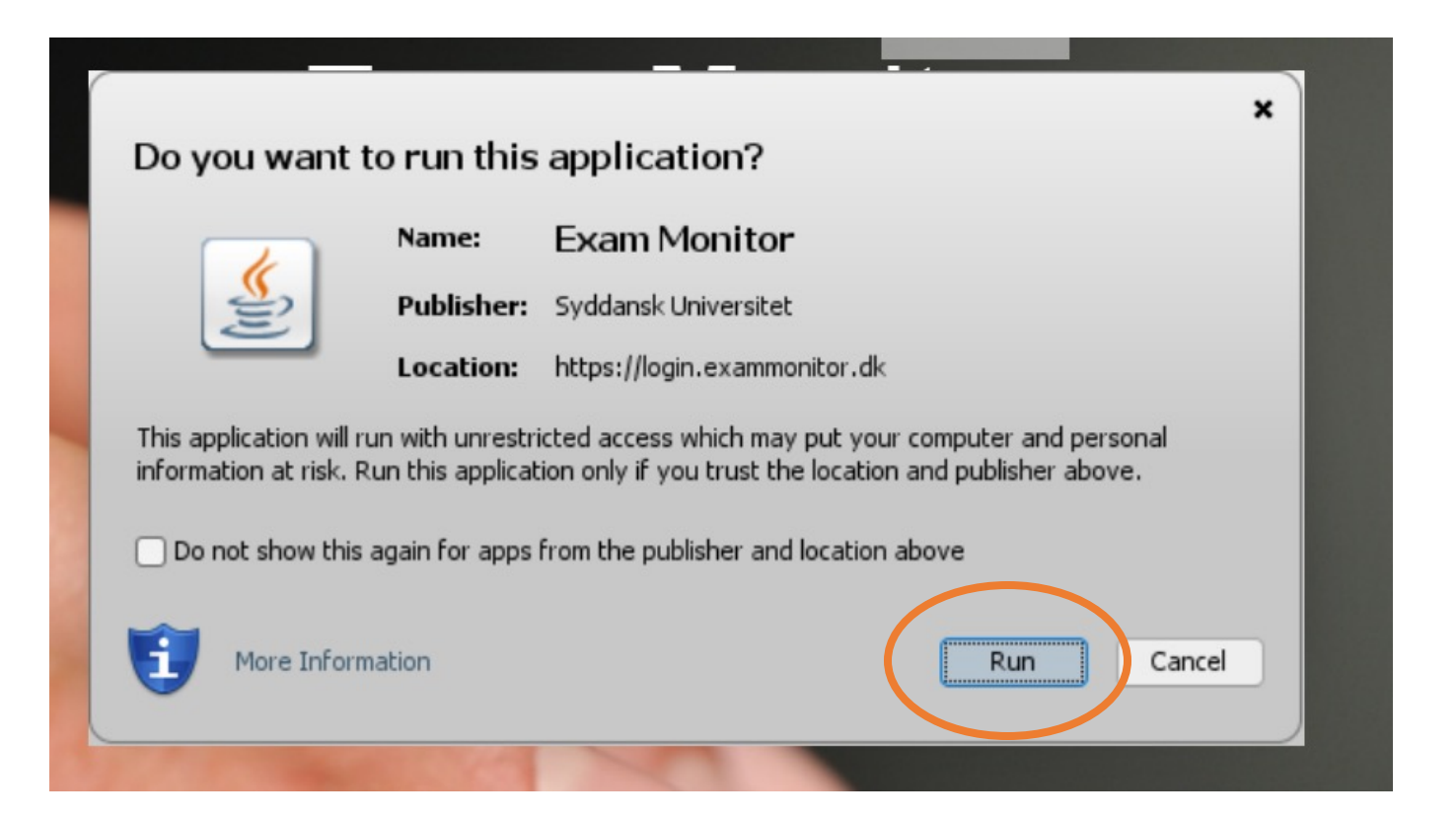

#### 13. Click on 'Allow access'.

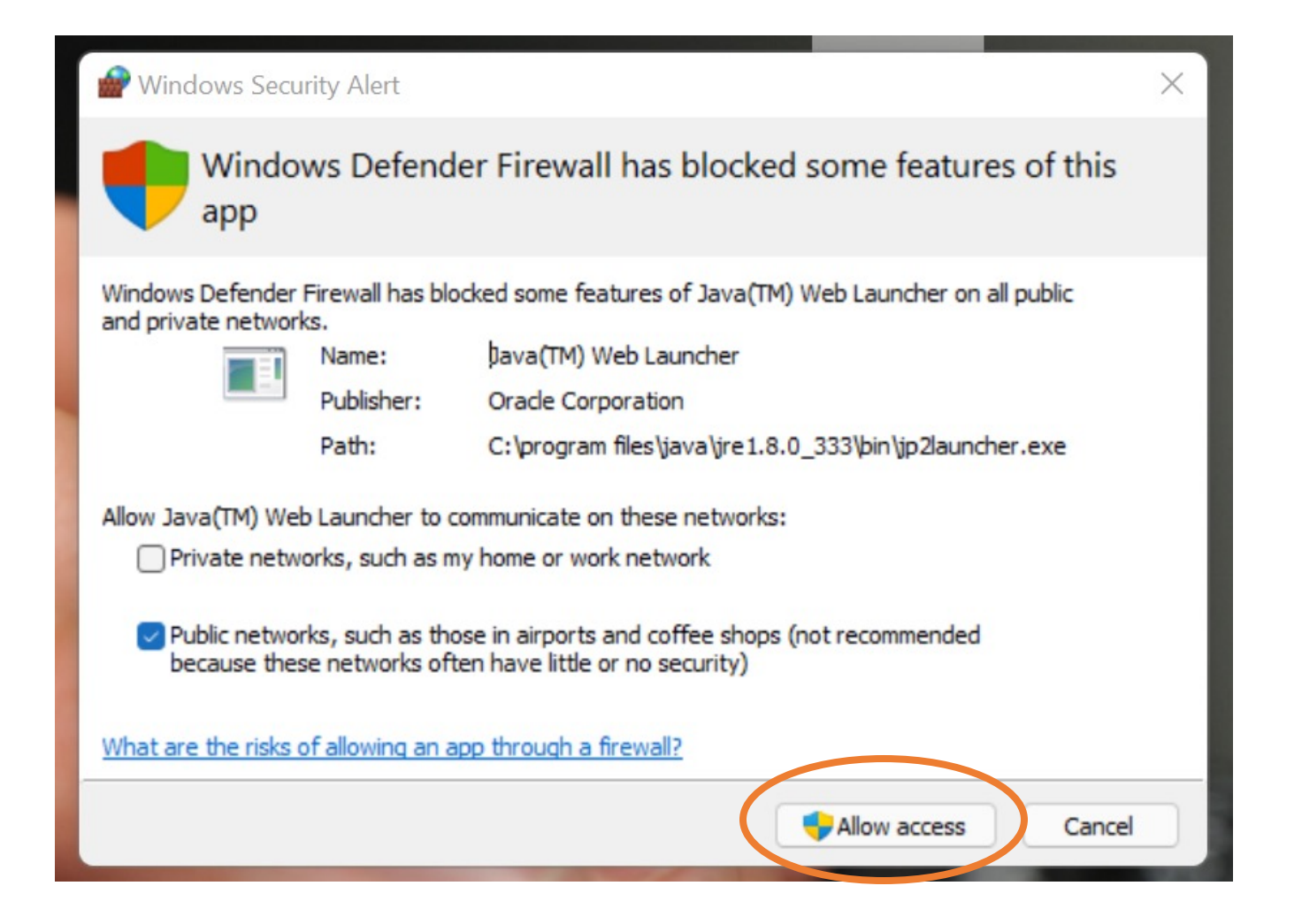

14. Choose your institution and click on 'Continue'. Then login with your SDU-mail and your password for itslearning.

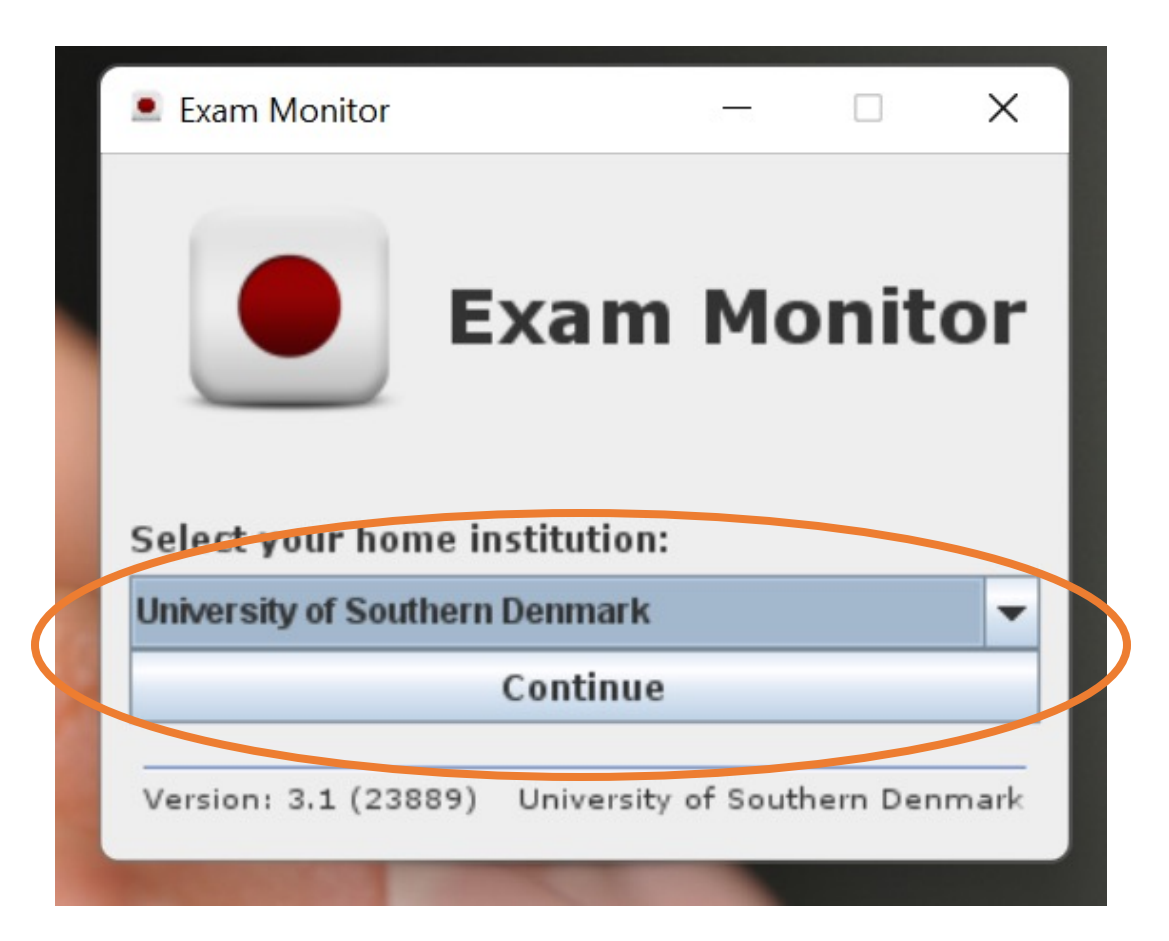

### 15. When your login has been completed, you will now be able to shut down your browser window.

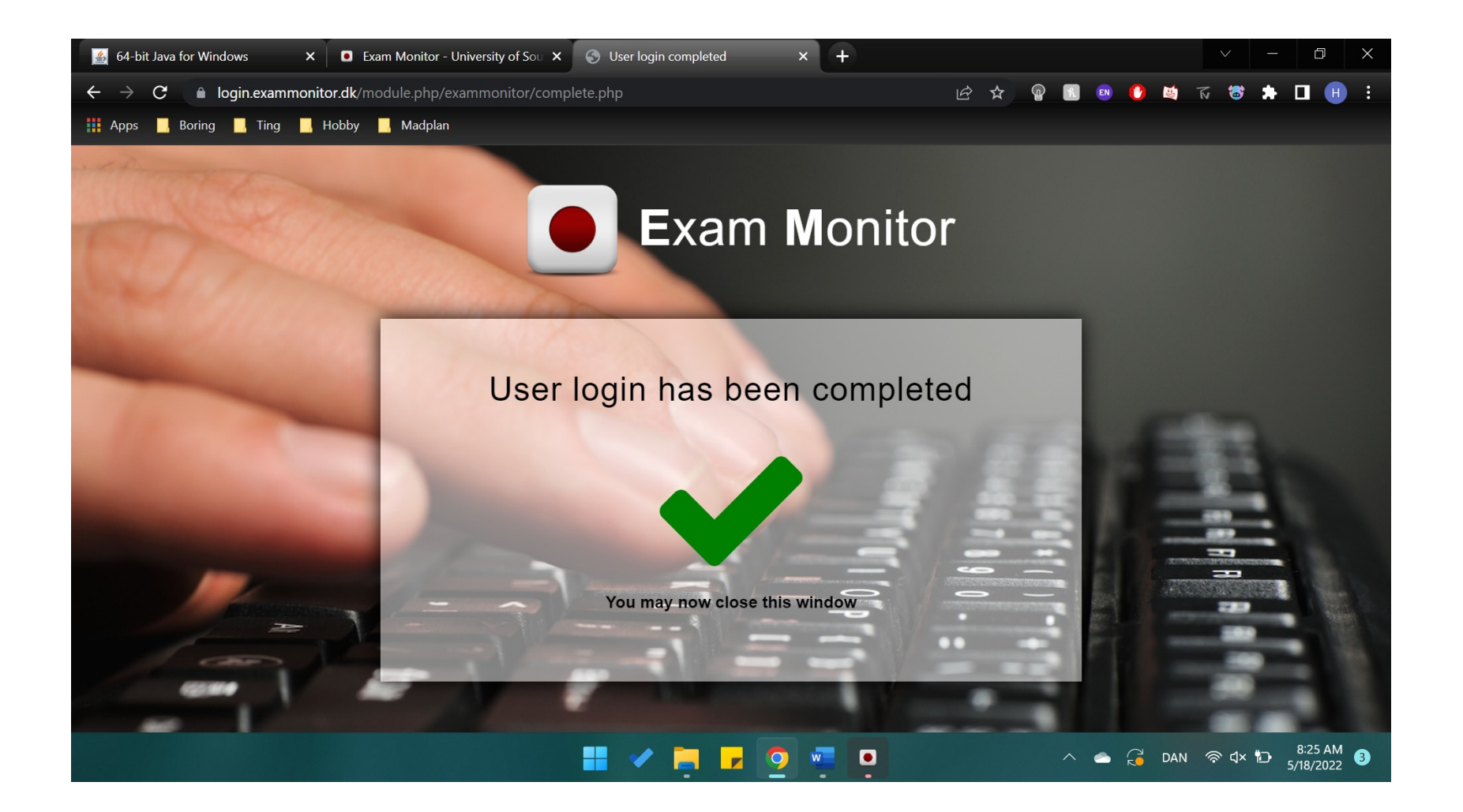

#### 16. To test Exam Monitor - please type 'demo' and click 'Start'.

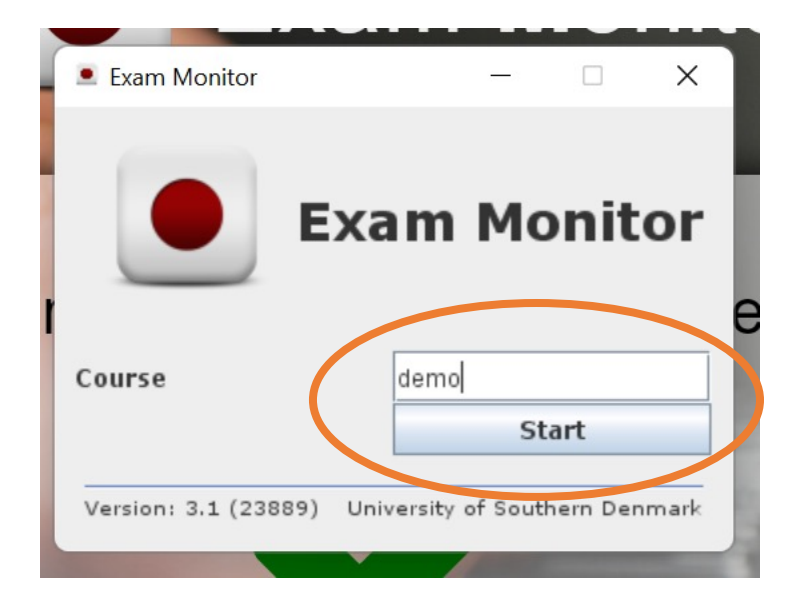

# 17. Exam Monitor has now been started and you will see that it's blinking.

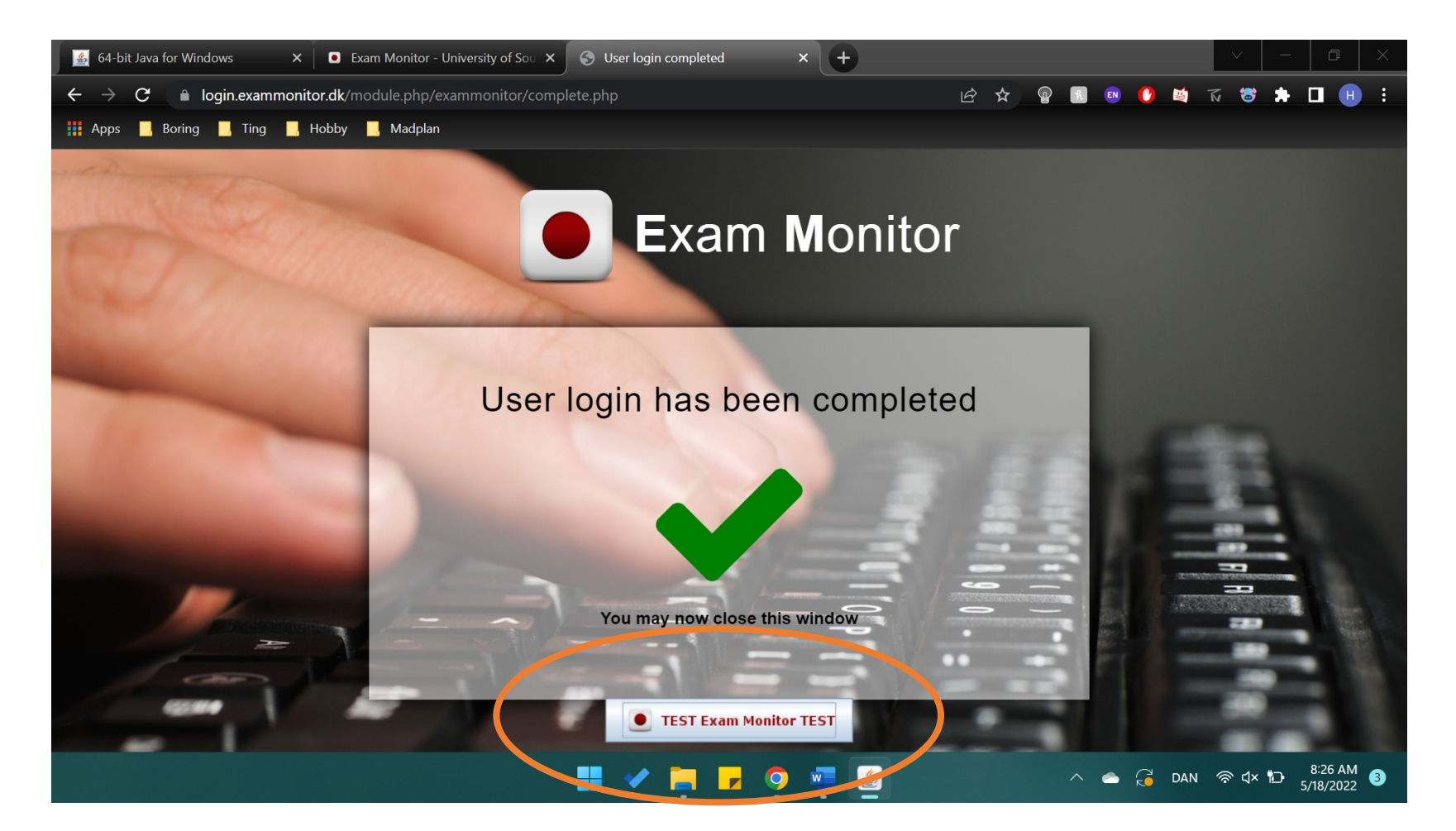

## 18. When closing Exam Monitor, just click on the logo by your dock and choose 'Yes, Close and quit'.

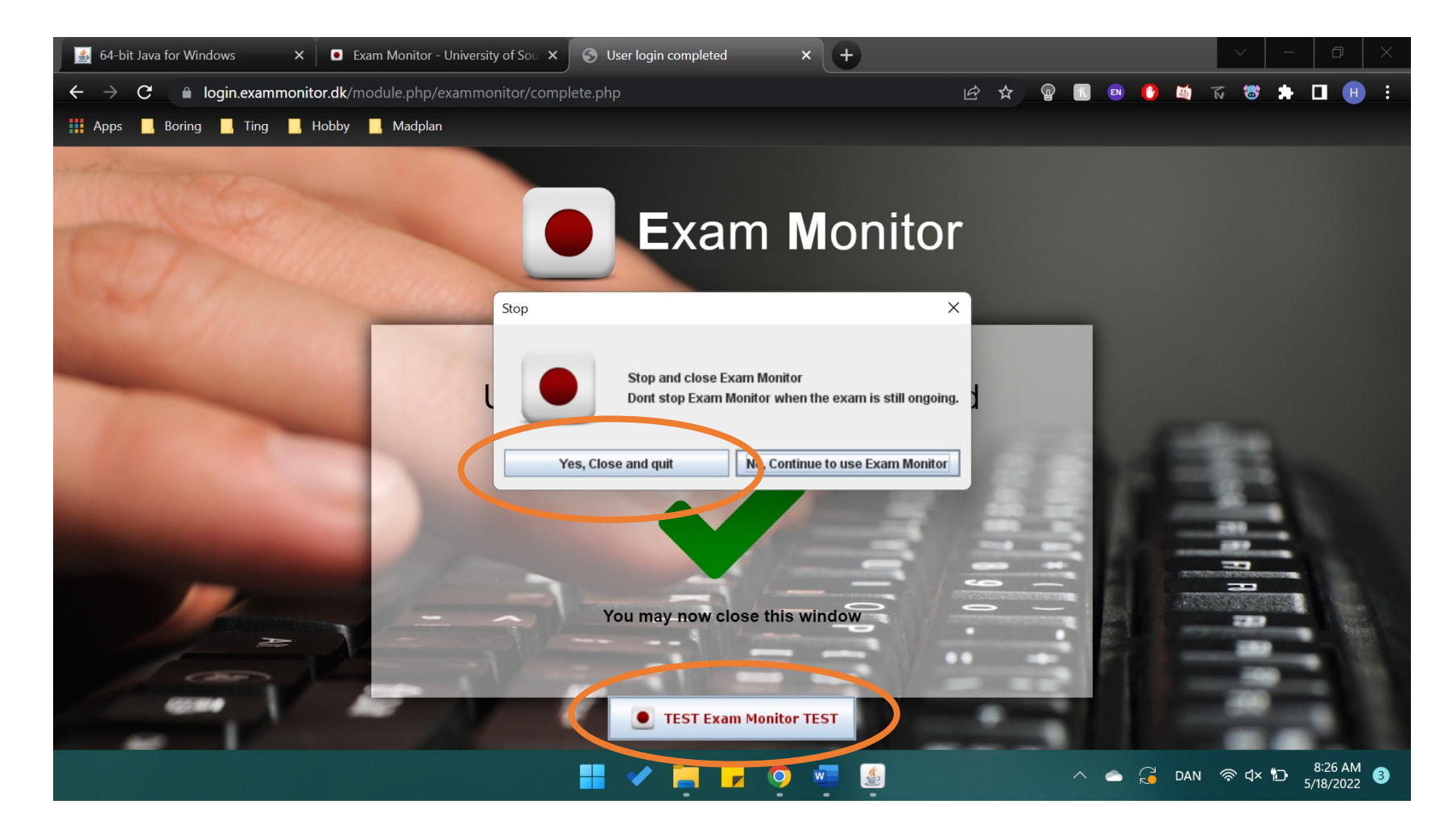

## You're now ready for your exam – good luck!

SDU